# Introduction

# We hope you enjoy your new convenience control unit!

These Operating Instructions are valid for vehicles equipped with a mobile phone fitting ET5 (non-networked) in conjunction with a mobile phone which has been approved by Mercedes-Benz.

Please ask your Mercedes-Benz Service Centre regarding the model validity of each convenience control unit and vehicle type.

### Parts included

Convenience control unit

In the following text, this will be referred to as "control unit".

# General notes

Do not open the control unit. Do not make any modifications to it. Otherwise the certificate of approval is invalidated.

If you encounter difficulties with the installation, please contact a qualified specialist workshop. Mercedes-Benz recommends that you use a Mercedes-Benz Service Centre for this purpose.

At high outdoor temperatures, the vehicle interior, and thus also the control unit, can get very hot.

Mercedes-Benz continuously adapts its control unit to the state of the art and therefore reserves the right to make changes in design, equipment and technology. You cannot, therefore, base any claims on the data, illustrations or descriptions contained in these Operating Instructions.

### Contents

| Symbols used 17                                                                                                    |  |  |  |
|----------------------------------------------------------------------------------------------------|--|--|--|
| Operating safety 17                                                                                                    |  |  |  |
| Getting started and overview 18                                                                                                    |  |  |  |
| Inserting the control unit18Function overview18Navigating with the rotary knob19Information shown in the display19Status bar symbols19 |  |  |  |
| Pairing the control unit with                                                                                                    |  |  |  |
| the mobile phone 20                                                                                                    |  |  |  |
| Pairing the first mobile phone                                                                                                    |  |  |  |
| Connecting the mobile phone with the control unit                                                                                      |  |  |  |
| Menu Phonebook 22                                                                                                    |  |  |  |
| Displaying the phone book entries 22<br>Finding a contact in the phone book22<br>Selecting a phone number from the                     |  |  |  |
| Monu Call lists 22                                                                                                    |  |  |  |
|                                                                                                    |  |  |  |
| Menu Dial number 23                                                                                                    |  |  |  |
| Menu Bluetooth 23                                                                                                    |  |  |  |

Menu Settings..... 23

| Using the telephone          | 24 |
|------------------------------|----|
| Making a call                | 24 |
| Answering/Rejecting a call   | 24 |
| Ending a call                | 24 |
| Call waiting/Switching calls | 24 |
| Removing the control unit    | 25 |

15

#### Explanation of symbols

# Operating safety

# Marning

A warning notice draws your attention to possible hazards to your health or life.

#### Important

A text marked with this label alerts you to a risk of material damage and possible malfunctions.

# Note

Text marked in this way contains useful tips and additional information.

- 1. These items explain individual operating steps.
- Bullet lists present you with selections. Display
- Messages in the display appear in this font.

#### .

Risk of accident

Always pay attention to the road and traffic situation. Only use the control unit when road and traffic conditions allow. Operating the control unit distracts you from the road and traffic situation and you could lose control of your vehicle and cause an accident.

These Operating Instructions also refer to the vehicle's Owner's Manual and your mobile telephone operating instructions. Please keep it handy for reference.

### **Convenience control unit**

#### Getting started and overview

The availability of individual functions depends on the mobile phone that is paired. (Please refer to the mobile phone operating instructions.) Inserting the control unit

# Risk of accident

Place the control unit into the cradle only while the vehicle is at a standstill. Otherwise, you could be distracted from the road and traffic situation and cause an accident in which you and/or others could be injured.

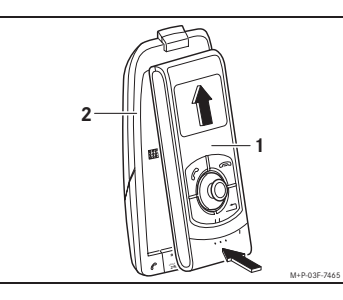

 Slide the control unit (1) into the bracket (2) as shown until it audibly engages.

18

Function overview

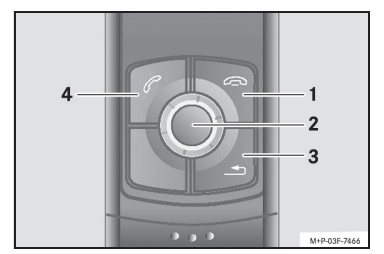

(1) Right control button

- · Rejecting incoming calls
- Ending a call
- Switching to the next higher menu level
  (2) Rotary knob
- Navigating through the menus
- Entering digits and letters
- Selecting the active menu
- ③ Return
- Back to main menu
- ④ Left control button
- Accepting incoming calls
- Selecting the active menu
- Initiating a call to the currently selected
   phone number

#### Navigating with the rotary knob

You can navigate between the displayed selection items (submenus, phone book entries, etc.) by turning () the rotary knob. Confirm the selection by pressing () the rotary knob.

#### Information shown in the display

During stand-by operation, the display is divided into three display areas.

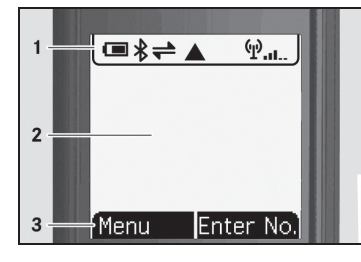

 Status bar: provides general information about the status of the paired mobile phone.
 Information area

③ Function display of the control buttons: shows which functions are executed when the control buttons underneath the display are pressed.

#### Status bar symbols

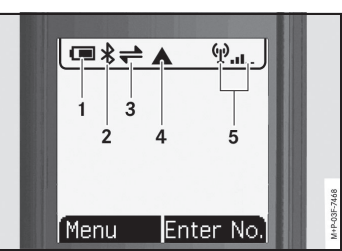

Battery capacity of the mobile phone
 Bluetooth<sup>®</sup> active
 Mobile phone paired
 Roaming or homezone symbol
 Mobile phone reception

#### **Convenience control unit**

Pairing the control unit with the mobile phone

### Risk of accident

Only pair the control unit with the mobile phone when the vehicle is at a standstill. Otherwise, there is a risk that you could be distracted from the traffic situation and cause an accident.

The control unit and mobile phone must be paired in order to be used together.

For successful pairing, the control unit and mobile phone must be switched on and Bluetooth<sup>®</sup> must be enabled. The mobile phone must be in the vehicle for pairing.

#### Note

20

Certain settings may need to be made on the mobile phone to support the pairing process and automatic connection to the control unit. (Please refer to the mobile phone operating instructions.)

#### Pairing the first mobile phone

 Activate Bluetooth<sup>®</sup> on the mobile phone. (Please refer to the mobile phone operating instructions.)  On the mobile phone, open the Bluetooth<sup>®</sup> menu and make the device visible. (Please refer to the mobile phone operating instructions.)

3. Turn the ignition key to position 1, 2 or 3. (Please refer to the vehicle Owner's Manual.)

The control unit automatically searches for available mobile phones.

- Select the mobile phone you wish to pair from the list of devices found. A Bluetooth<sup>®</sup> PIN is shown on the display of the control unit.
- 5. Enter the Bluetooth<sup>®</sup> PIN on the mobile phone within 30 seconds.

After successful pairing, the transfer of the phone book from the mobile phone to the control unit starts automatically.

#### Pairing additional mobile phones

#### Note

If mobile phones have already been paired with the control unit, the control unit automatically starts searching for the mobile phone connected most recently when the ignition key is in position 1, 2 or 3.

 Activate Bluetooth<sup>®</sup> on the mobile phone. (Please refer to the mobile phone operating instructions.)

- 2. On the mobile phone, open the Bluetooth<sup>®</sup> menu and make the device visible. (Please refer to the mobile phone operating instructions.)
- 3. Turn the ignition key to position 1, 2 or 3. (Please refer to the vehicle Owner's Manual.) The control unit automatically searches for the mobile phone connected most recently.
- 4. Select Cancel.
- 5. Select Search devices.
- The control unit searches for available mobile phones.
- 6. Select the mobile phone you wish to pair from the list of devices found. A Bluetooth<sup>®</sup> PIN is shown on the display of the control unit.
- 7. Enter the Bluetooth<sup>®</sup> PIN on the mobile phone within 30 seconds.

### Note

A maximum of 4 mobile phones may be paired with the control unit. If a fifth mobile phone is paired with the control unit, the mobile phone that has not been used together with the control unit the longest will be deleted from the memory.

#### Connecting the mobile phone to the control unit

When the ignition key is in position 1, 2 or 3, the control unit automatically searches for the last mobile phone connected and establishes a connection to this provided that no active connection to the control unit and another mobile phone exists.

The phone book entries are updated in the background.

#### Note

If the ignition is switched off, the control unit switches off after the run-on time (approx. 30 seconds) and the connection to the mobile phone is terminated. If the ignition is switched off during a call, the run-on time countdown is interrupted and the call can continue. The run-on time continues after the end of the call.

### **Convenience control unit**

#### Menu Phonebook

The phone book entries of the mobile phone can be read in the Phonebook menu. Displaying the phone book entries

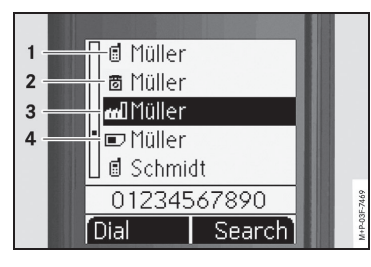

### (1) Mobile telephone number

(2) Private telephone number

(3) Business telephone number

#### (4) Name on the SIM card

2. Select Search.

confirm 🖲.

22

are displayed.

#### Finding a contact in the phone book

3. Using the rotary knob, select the first letter

of the entry you are searching for **C** and

All stored contacts starting with this letter

4. Press the left control button. 1. Select the Phonebook menu.

The call is initiated.

knob **ζ**⊚).

# Note

book

The calls that were conducted during an active connection of a mobile phone with the control unit are listed in the call lists. The last twenty phone numbers are stored.

3. Select the desired contact using the rotary

Selecting a phone number from the phone

The list of the contacts stored in the phone

The selected contact is shown completely.

2. Select the desired contact using the rotary

1. Select the Phonebook menu.

knob (⊙) and confirm ().

3. Press the left control button.

1. Select the Call lists menu.

• Calls dialled

• Calls missed

• Calls received

The call is initiated.

2. Select the desired call list:

Menu Call lists

book is displayed.

#### Menu Dial number

- 1. Select the Enter No. menu
- Select the desired numbers using the rotary knob () and confirm ).

#### Note

The last number can be deleted by pressing the right control button.

3. Press the left control button. Connection is established.

### Menu Bluetooth

- Known devices: shows all mobile phones paired already
- Search devices: searches for mobile phones with activated Bluetooth<sup>®</sup>
- Disconnect device: unpairs a paired device from the control unit
- Remove device: deletes paired devices from the control unit memory

### **Menu** Settings

- Adapter:
- Brightness: adjusts the display brightness

Contrast: adjusts the display contrast Language: sets the menu language

 Security: Delete Call Lists: removes all entries from the call lists stored in the control

unit IME I: shows the identification number of the connected mobile phone IMS I: shows the SIM card identification

number of the connected mobile phoneService:

Serial number: shows the serial number of the control unit SW version: shows the software version of the control unit Fact. Settings: resets all settings to the factory settings

# **Convenience control unit**

# Using the telephone

# Making a call

- 1. Select the phone number on the control unit:
  - Select from the phone book
  - Select from the call lists
  - Dial a phone number directly
- 2. Confirm the phone number with the left control button to initiate the call.

### Answering/Rejecting a call

Incoming calls are indicated by the ring tone of the control unit.

The phone number or the caller's name is displayed on the control unit if the mobile phone supports phone number transfer. (Please refer to the operating instructions of your mobile phone.)

- 1. Accept the call using the left control button.
- 1. Reject the call using the right control button.

### Note

24

or

The active audio source is muted for an incoming call. After the call has been ended, the audio source is switched on again with playback at the original volume.

# Ending a call

or

An active call is terminated by pressing the right control button on the control unit.

#### Call waiting/Switching calls

If another call comes in during an active call, it will be indicated by a call waiting signal. The name and phone number of the second caller are shown in the display if this is entered in the phone book.

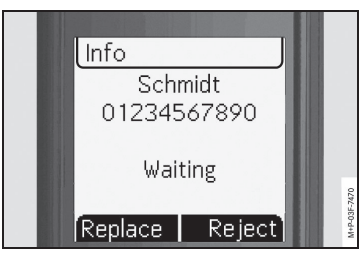

- Accept the call using the left control button. The previously active call is automatically terminated.
- 1. Reject the call using the right control button.

# Removing the control unit

# Risk of accident

Remove the control unit only while the vehicle is at a standstill. Otherwise, you could be distracted from the road and traffic situation and cause an accident in which you and/or others could be injured.

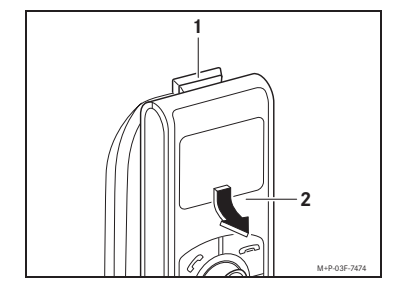

Press the release button (1) and remove the control unit (2) as shown.

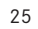